# Scan Cut DX

## Kit de lâmina automática para corte de vinil

## Sobre este kit

Este kit inclui um suporte de lâmina automática para corte de vinil (com lâmina instalada), ideal para cortar padrões detalhados. O kit também adiciona duas funções (função Caixa de extração e função Agrupamento lado a lado) ao CanvasWorkspace (Windows/ Mac), tornando possível a criação de projetos usando vinil adesivo e material de transferência à ferro, além de grandes projetos que excedem o tamanho da folha adesiva.

Essas funções estão disponíveis apenas para a máquina de cortar Brother ScanNCut DX.

## Instruções de Segurança Importantes

## ADVERTÊNCIA

### PERIGO DE SUFOCAMENTO

- \* Este produto contém peças pequenas (especificamente, a tampa do suporte) e não deve ser utilizado por crianças de qualquer idade. Mantenha o produto longe do alcance de crianças.
- Por favor, retire a tampa de proteção do suporte de lâmina antes de colocá-lo no carro da máquina.
- Não pressione a ponta do suporte com a mão ou dedos porque a ponta da lâmina se estenderá e isso pode causar lesões.

## Precauções

- Antes de usar, leia "Informações úteis" na página 14.
- É possível fazer download da coleção de padrões fornecidos com o kit de lâmina automática para corte de vinil da Disney com o CanvasWorkspace (Web).
- Para obter instruções detalhadas sobre a utilização da máquina de cortar, consulte o manual de operações fornecido com ele.
- O conteúdo deste documento está sujeito a alterações sem aviso prévio.
- As telas exibidas neste manual podem ser diferentes das telas reais.

## Preparações

Faça as seguintes preparações antes de usar este kit.

1. Atualize o software da máquina de cortar para a versão mais recente

Para obter instruções detalhadas sobre a atualização da máquina, consulte o manual de operações fornecido com ela.

2. Atualize o aplicativo dedicado CanvasWorkspace (Windows/Mac) para a versão mais recente (ver. 2.4.0 ou posterior) Se você não possui o aplicativo, pode fazer o download do site de suporte da Brother (http://s.brother/cuoad/).

## Acessórios

Depois de comprar esse kit, verifique o conteúdo.

Os acessórios fornecidos podem ser diferentes de acordo com o kit adquirido.

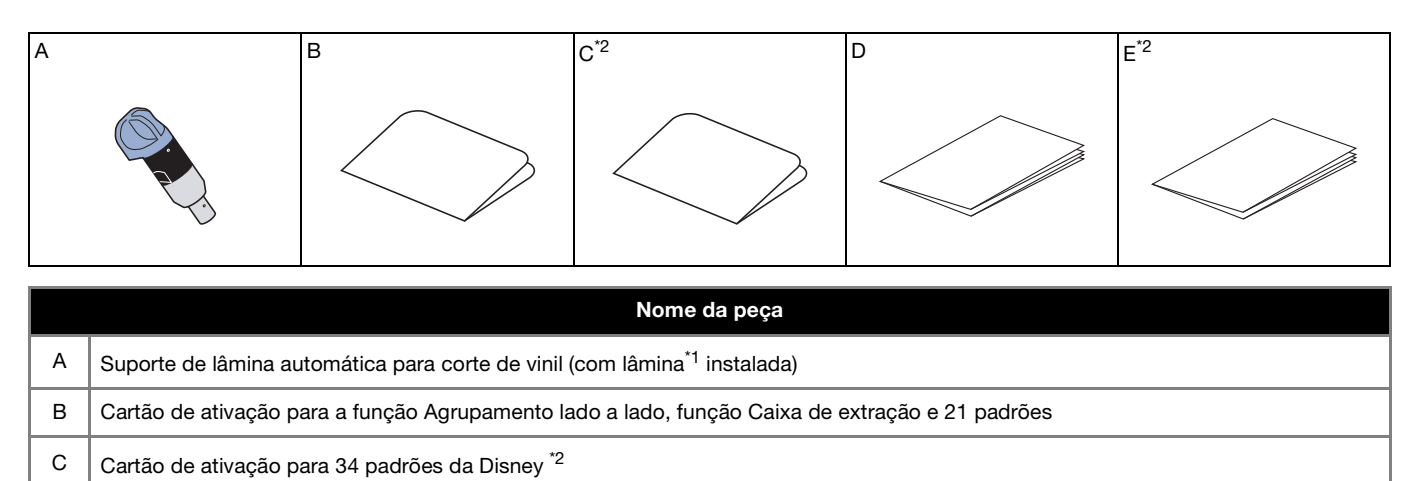

D Lista de desenhos E Lista de desenhos da Disney <sup>\*2</sup>

\*1 Este acessório é um consumível. Quando substituir a lâmina, adquira a lâmina automática para corte de vinil (CADXBLDV1). Para comprar peças, entre em contato com o revendedor onde este kit foi adquirido.

\*2 Esses acessórios estão incluídos apenas no kit de lâmina automática para corte de vinil da Disney (CADXVBDSNKIT1).

## Ativando a função no CanvasWorkspace

Ative a função Caixa de extração e a função Agrupamento lado a lado no CanvasWorkspace (Windows/Mac). Após a ativação, 21 padrões são adicionados ao painel de objetos.

## Preparação

- Para usar o CanvasWorkspace, é necessário um ID de Login do CanvasWorkspace. Se você não tiver uma conta gratuita, clique em [Criar nova conta] na tela exibida após a instalação e siga as instruções na tela para criar uma conta.
- Se o CanvasWorkspace já estiver instalado no seu computador e você desejar atualizá-lo para sua versão mais recente, selecione [Procurar atualização do CanvasWorkspace...] no menu do CanvasWorkspace [Ajuda] e faça a atualização de acordo com as instruções na tela.

#### Inicie o CanvasWorkspace.

🔁 Em CanvasWorkspace, selecione [Configurações da conta...] no menu [Ajuda].

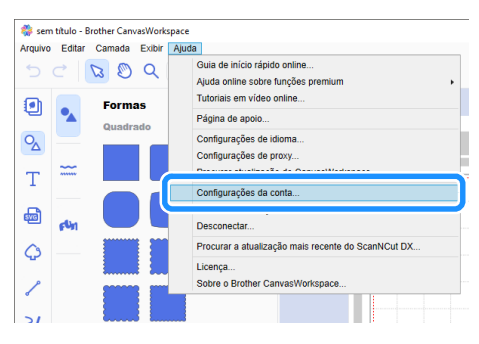

Clique em [Ativação de função premium].

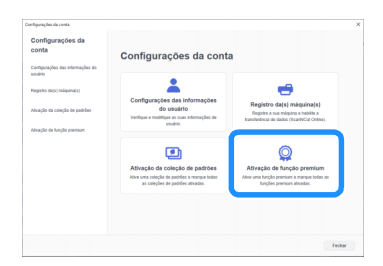

4 Digite o código de ativação indicado no cartão de ativação fornecido para a função Agrupamento lado a lado, a função Caixa de extração e 21 padrões e, em seguida, clique em [Ativar].

- É necessário que haja uma conexão com a Internet para fazer a ativação.
- As letras maiúsculas "O" e "I" não são usadas no código de ativação.
- O código de ativação é válido apenas para uma ID de login do CanvasWorkspace. O mesmo código de ativação não pode ser usado de novo.

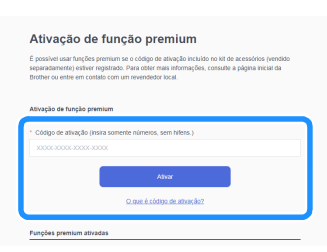

5 Quando a mensagem de confirmação da ativação for exibida, verifique as informações e, em seguida, clique em [Ativar] se estiver tudo certo.

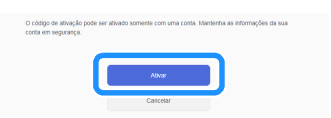

6 Clique em [OK] para concluir a ativação.

Após a conclusão da ativação, uma categoria de padrão para a lâmina automática para corte de vinil ( ) é adicionada ao painel de objetos, permitindo selecionar 21 padrões projetados para serem recortados com o suporte de lâmina automática para corte de vinil fornecido.

## Ativando a coleção de padrões da Disney (disponível somente com o kit de lâmina automática para corte de vinil da Disney)

Ative a coleção de padrões da Disney no CanvasWorkspace (Web) e faça download dos padrões.

Para ativar a coleção de padrões da Disney, em primeiro lugar sua máquina de cortar deve ser registrada com o CanvasWorkspace. Para obter mais detalhes sobre o registro, consulte o Guia de Configuração de Rede Sem Fio para a máquina de cortar.

\* Não é possível fazer download da coleção de padrões da Disney com o CanvasWorkspace (Windows/Mac).

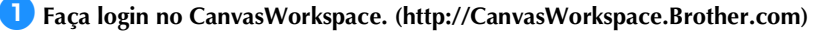

\* Os novos usuários devem criar uma conta gratuita.

🔁 Clique em 💄 no canto superior direito da tela.

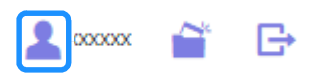

Clique em [Ativação da coleção de padrões].

| 🎨 CanvasWorkspace                           |                                                                                   | Lanatio 🗃 🕒 🛛 brother                                                            |
|---------------------------------------------|-----------------------------------------------------------------------------------|----------------------------------------------------------------------------------|
| Configurações da<br>conta                   | Configurações da cont                                                             | a                                                                                |
| Configurações das informações do<br>umairos | +                                                                                 | -                                                                                |
| Repetro deb) máquina(b)                     | Configurações das informações<br>do usuário                                       | Registro de(s) méquina(s)                                                        |
| Atropio da categio de padriles              | Verfique e modifique ao suas informações de<br>usuário.                           | Repetro a suo màquino e hobitro a<br>transferiência de dados (ScanhiCut Online). |
| Altração de tanção premium                  |                                                                                   |                                                                                  |
|                                             | <b>L</b>                                                                          | Q                                                                                |
|                                             | Ativação da coleção de padrões                                                    | Ativação de função premium                                                       |
|                                             | Ativo uma coleção de patróleo a marque todas<br>as coleções de patróleo ativadas. | Alve una fonção premium e marque todas as<br>funções premium ativadas.           |

4 Digite o código de ativação indicado no cartão de ativação para 34 padrões da Disney fornecido e clique em [Ativar].

- As letras maiúsculas "O" e "I" não são usadas no código de ativação.
- O código de ativação é válido apenas para um ID de login do CanvasWorkspace. O mesmo código de ativação não pode ser usado novamente.

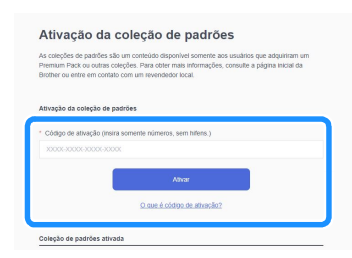

5 Selecione uma máquina de cortar registrada.

| Escolha uma máquina para usar a coleção de<br>padrões. |                                                                               |  |
|--------------------------------------------------------|-------------------------------------------------------------------------------|--|
| 1                                                      | Disney Vinyi Auto Blade Kit<br>Pattern Collection<br>Covery                   |  |
| O processo de a                                        | tivação alinda não foi concluído.                                             |  |
| A coleção de par                                       | trões está disponível para apenas uma máquina registrada.                     |  |
| Escolha uma má                                         | quina para usar a coleção de padrões.                                         |  |
| Escolher entre                                         | s māgainas registradas<br>N° 30000000000-X                                    |  |
| <b>_</b>                                               | $N^{\alpha}$ XXXXXXXXXX X $\times$ $>$ Provido para a transferência de dedos. |  |
|                                                        |                                                                               |  |

Quando a mensagem de confirmação da ativação for exibida, verifique as informações e, em seguida, clique em [Ativar] se estiver tudo certo.

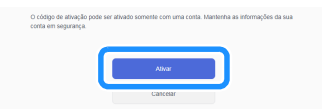

🔽 Clique em [OK] para concluir a ativação.

8 Na aba [Disney] na tela principal, selecione o conteúdo ativado e faça download do padrão.

> Para obter detalhes sobre o download de padrões, consulte a Lista de desenhos da Disney inclusa no kit.

## Sobre a função Caixa de extração

Extração é o processo de remoção de partes desnecessárias ao redor de um padrão de corte para deixar as partes desejadas no papel de proteção ou na película de proteção.

Ao utilizar a função Caixa de extração, uma caixa ao redor dos padrões (caixa de extração) ou linha entre padrões (linha de extração) pode ser recortada, facilitando a remoção de partes desnecessárias.

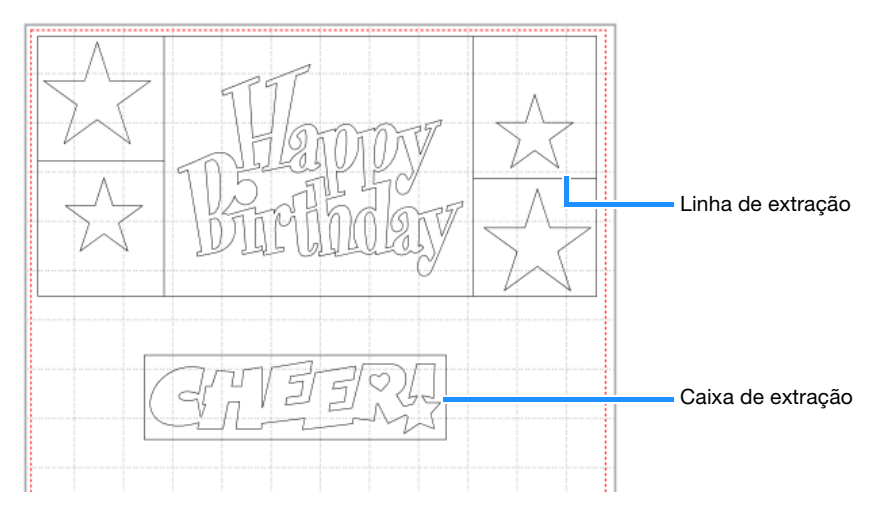

As informações a seguir apresentam a diferença entre a extração com e sem uma caixa ou linhas de extração.

- Sem uma caixa de extração
  - Ao descolar grandes partes desnecessárias, elas grudam umas nas outras ou nas partes desejadas, dificultando a extração.

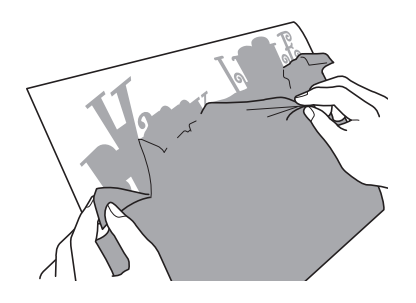

• Com uma caixa de extração

Recortar uma caixa de extração separa as partes desnecessárias em partes menores, tornando a extração mais fácil.

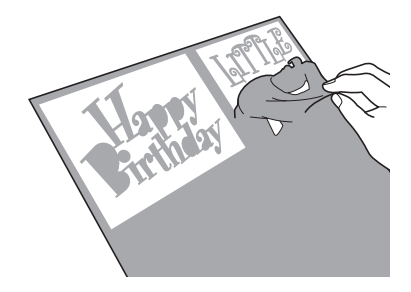

## Lembrete

- A função Caixa de extração no CanvasWorkspace não pode ser utilizada com padrões da Disney. Para adicionar uma caixa de extração, utilize a função Caixa de extração na máquina. Para obter detalhes, consulte "Aviso sobre os recursos operacionais atualizados da versão 1.5" para a máquina de cortar, que pode ser baixado de http://s.brother/cmoae/
- Uma caixa de extração já foi adicionada a alguns dos padrões adicionados após a ativação da função. Para obter detalhes sobre os padrões relevantes, consulte a lista de desenhos inclusos.

## Adicionando Linhas e Caixas de extração

#### 👤 Depois de editar o padrão, clique em Ҵ (Editar) no lado direito da tela.

▶ O painel [Editar] é exibido no Painel de Controle.

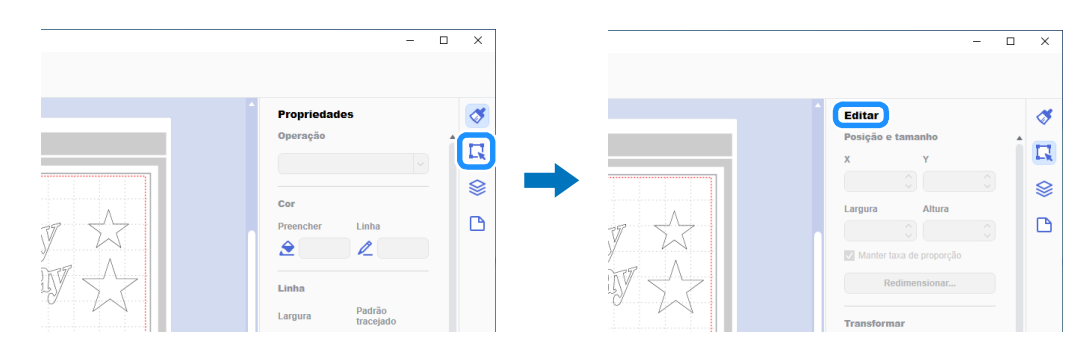

## Selecione o padrão e, em seguida, clique em [Caixa de extração...].

A caixa de diálogo [Criar caixa de extração] é exibida.

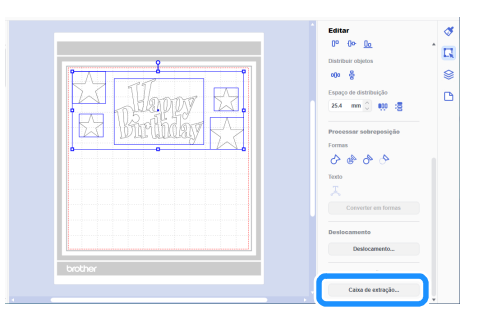

3 Na lista suspensa [Estilo da caixa de extração], selecione como especificar a caixa e as linhas de extração.

## ■ [Otimize as linhas de delimitação]

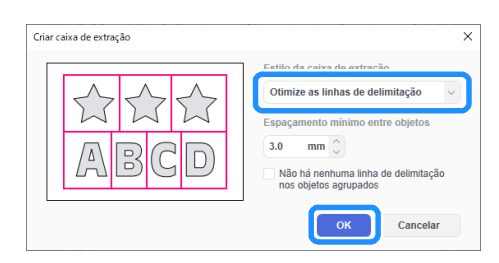

### Lembrete

 Se não quiser adicionar nenhuma linha de extração entre os vários padrões agrupados para formar um único padrão, marque a caixa de seleção "Não há nenhuma linha de delimitação nos objetos agrupados".

Exemplo) Com o padrão agrupado "ABCD"

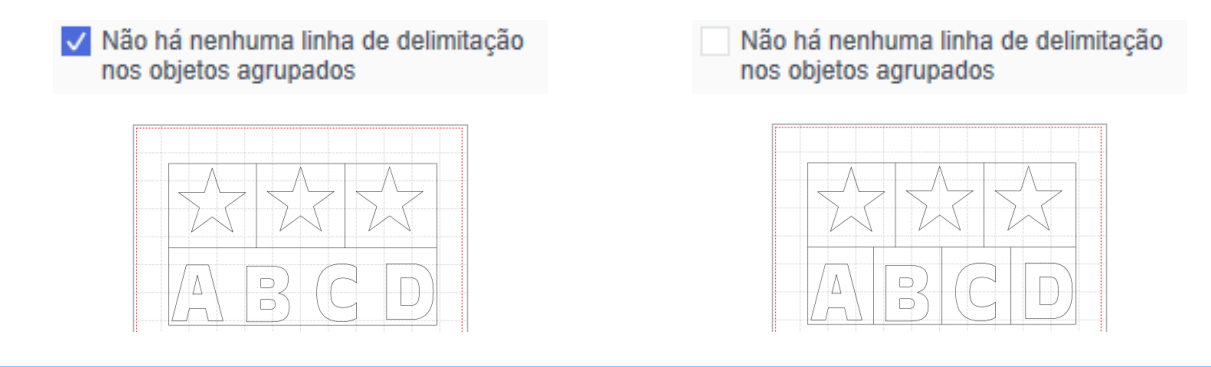

## ■ [Especificar o espaçamento do objeto selecionado]

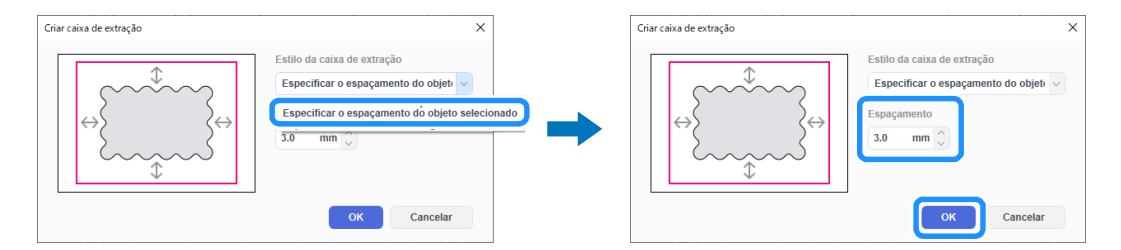

## Especificar o tamanho do retângulo]

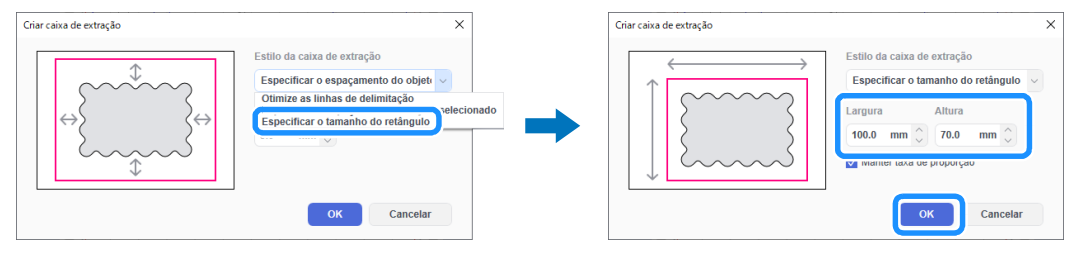

Depois de especificar as configurações, clique em [OK].

## Clique em [Exportar/Transferir arquivo FCM] no menu [Arquivo].

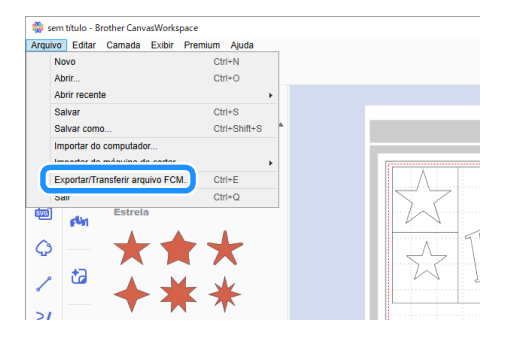

5 Use o método desejado na tela exibida para transferir os dados de corte para a máquina de cortar. Para obter detalhes sobre os métodos de transferência, consulte o site de suporte da Brother (http://s.brother/cfrab/).

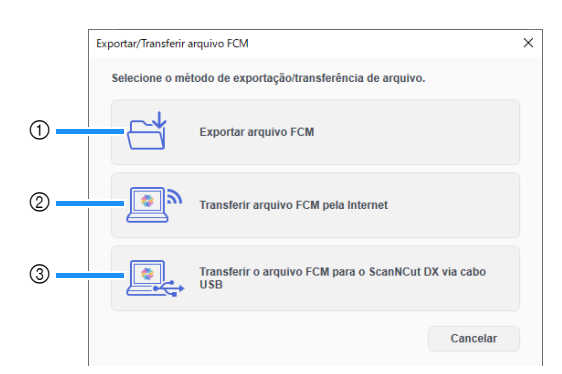

① Transferir usando uma unidade flash USB

Salve o arquivo FCM em uma unidade flash USB e transfira o arquivo para a máquina de cortar. (2) Transferir através de uma conexão de rede sem fio

Especifique as configurações de rede sem fio na máquina de cortar e transfira o arquivo FCM. ③ Transferir usando um cabo USB (compatível apenas com a versão de 64 bits do Windows)

Conecte o cabo USB à máquina de cortar e ao computador e transfira o arquivo FCM diretamente.

#### Lembrete

• Caixas e linhas de extração não podem ser editadas após a transferência dos dados para a máquina de cortar.

## Sobre a função Agrupamento lado a lado

A função Agrupamento lado a lado divide automaticamente os dados de corte maiores que o tamanho da folha adesiva para que caibam no tamanho especificado e possam ser transferidos para a máquina. Esta função permite criar projetos maiores juntando os recortes dos dados de agrupamento lado a lado.

### Lembrete

- Os dados criados usando a função Agrupamento lado a lado podem ser transferidos para a máquina apenas usando uma unidade de memória flash USB.
- A função Agrupamento lado a lado não pode ser usada com padrões da Disney, padrões que contêm dados de pedrarias ou dados de perfuração de papel, bem como dados que contêm marcas de registro.

## Fazendo o agrupamento lado a lado de dados grandes de corte

Neste exemplo, um logotipo integrado e um padrão de borda serão ampliados e divididos em seis seções de 12 polegadas.

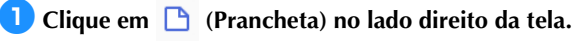

O painel [Prancheta] é exibido no Painel de Controle.

| -                   | o x   |                                       | -                       |
|---------------------|-------|---------------------------------------|-------------------------|
|                     |       |                                       |                         |
|                     |       |                                       |                         |
| A Branriadadas      |       |                                       | Branchata               |
| Propriedades        |       |                                       | Francieta               |
| Operação            | î 🗖   |                                       | Prancheta               |
|                     | 4-R 1 |                                       | Tamanho da prancheta    |
|                     |       |                                       | 12" x 12" (305 x 305mm) |
| <br>Cor             | '     | · · · · · · · · · · · · · · · · · · · | Lamura Altura           |
| <br>Preencher Linha |       |                                       |                         |
|                     |       |                                       | 304.8 mm                |
|                     |       |                                       |                         |
|                     |       |                                       | Régua                   |
| Linha               |       |                                       | Unidade                 |
| Largura Padrão      |       |                                       | mm v                    |
| tracejado           |       |                                       |                         |

Selecione [Tamanho personalizado (para Mosaico)] em [Tamanho da prancheta] e, em seguida, digite o tamanho desejado para o seu projeto.

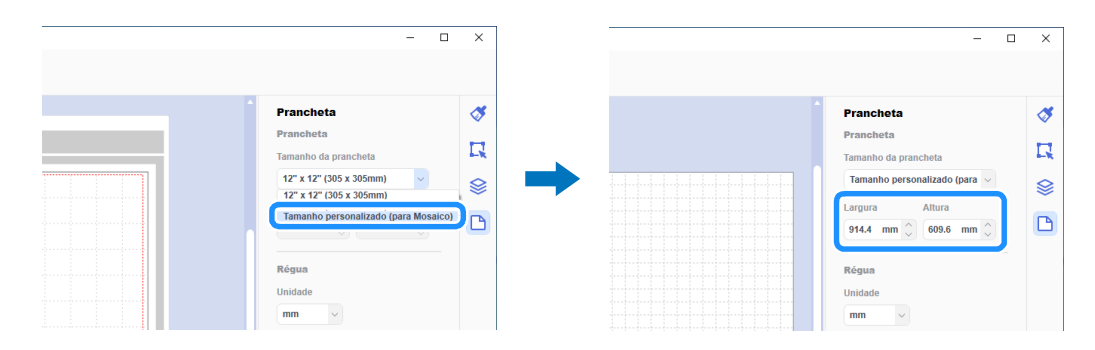

#### Lembrete

Os valores que podem ser especificados para o tamanho personalizado vão de 304,9 mm (12") a 1.498,6 mm (59") para a largura e 304,9 mm (12") a 1.778 mm (70") para a altura.

🕄 Depois de posicionar seu padrão favorito na área de desenho, selecione [Mosaico...] no menu [Premium].

A caixa de diálogo de configurações de agrupamento lado a lado é exibida.

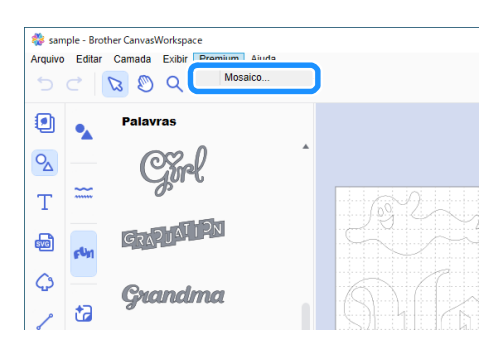

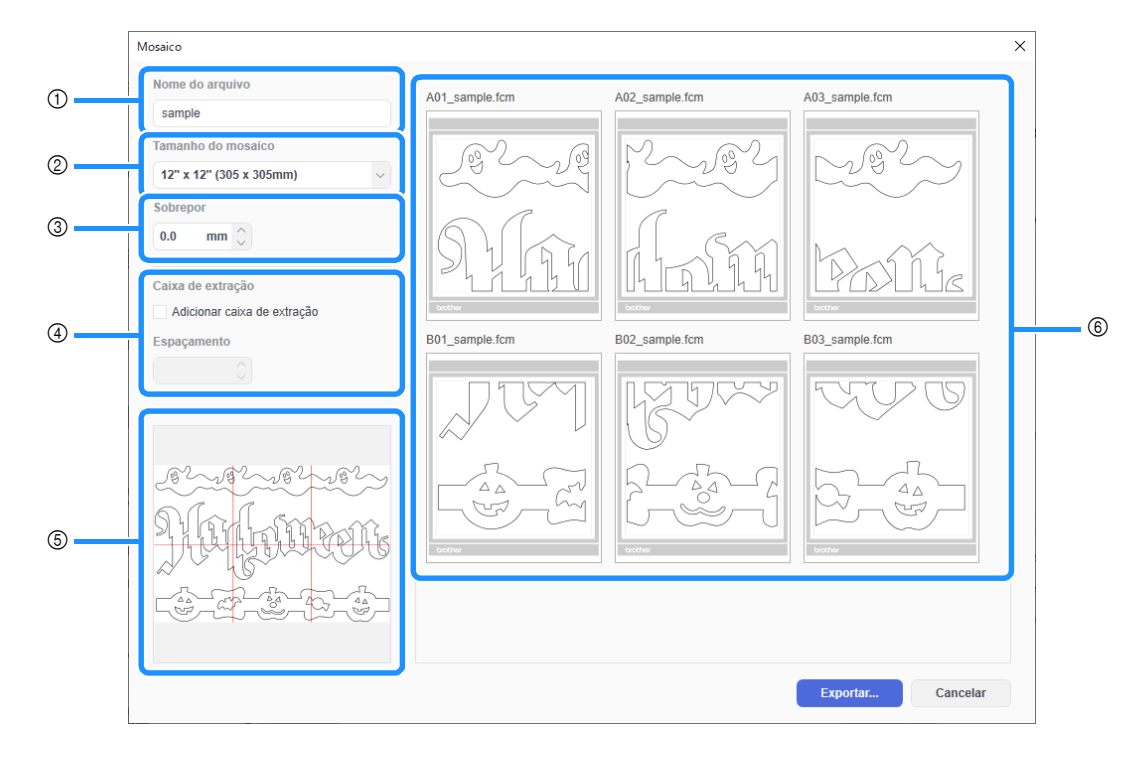

#### ① [Nome do arquivo]:

Digite o nome do arquivo FCM a ser agrupado lado a lado.

#### ② [Tamanho do mosaico]:

#### Selecione o tamanho do bloco (material).

Se o rolo alimentador for utilizado, selecione [Material em rolo] (Disponível apenas quando o Rolo alimentador estiver ativado.). Se dados grandes forem divididos em muitos blocos pequenos, a aparência geral poderá ser comprometida, dependendo do tamanho ou padrão finalizado. Por isso, é recomendável especificar um tamanho de bloco maior.

#### ③ [Sobrepor]:

Especifique a largura da sobreposição para os blocos entre 0,0 mm e 20,0 mm (0,0" e 0,79"). Espaços podem se formar facilmente ao unir um padrão de agrupamento lado a lado sem sobreposição. Portanto, é útil usar a largura de sobreposição especificada como uma margem ou como uma guia para unir os recortes. Alterar a configuração altera as linhas vermelhas na caixa de pré-visualização da imagem agrupada lado a lado (⑤). Aumentar a configuração aumenta o número de blocos e altera o agrupamento lado a lado.

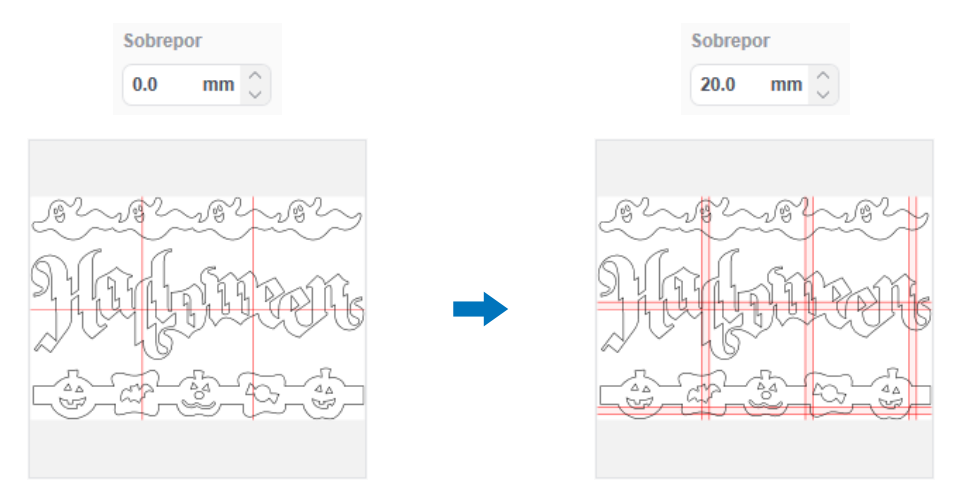

#### (4) [Caixa de extração]:

Para adicionar caixas de extração a um padrão de agrupamento lado a lado, marque a caixa de seleção [Adicionar caixa de extração]. Para alterar a largura do espaçamento entre a caixa de extração e o padrão, especifique uma configuração [Espaçamento] entre 0,0 mm e 20,0 mm (0,0" e 0,79"). Aumentar o espaçamento entre a caixa de extração e o padrão aumenta o número de blocos e altera o agrupamento lado a lado.

(5) Caixa de pré-visualização de imagens agrupadas lado a lado:

O agrupamento lado a lado do padrão original é indicado por linhas vermelhas.

#### ⑥ Tela de pré-visualização do agrupamento lado a lado:

O padrão agrupado lado a lado aparece como três colunas, de acordo com a configuração [Tamanho do mosaico] especificada. Os blocos recebem nomes de arquivos compostos por A, B, C... (de cima para baixo, na ordem de agrupamento lado a lado) e 01, 02, 03... (da esquerda para a direita, na ordem de agrupamento lado a lado), seguidos pelo nome digitado na caixa [Nome do arquivo] (①).

Os dados são organizados em folhas adesivas de tamanho apropriado para a configuração [Tamanho do mosaico] especificada (②).

Exemplos de organização:

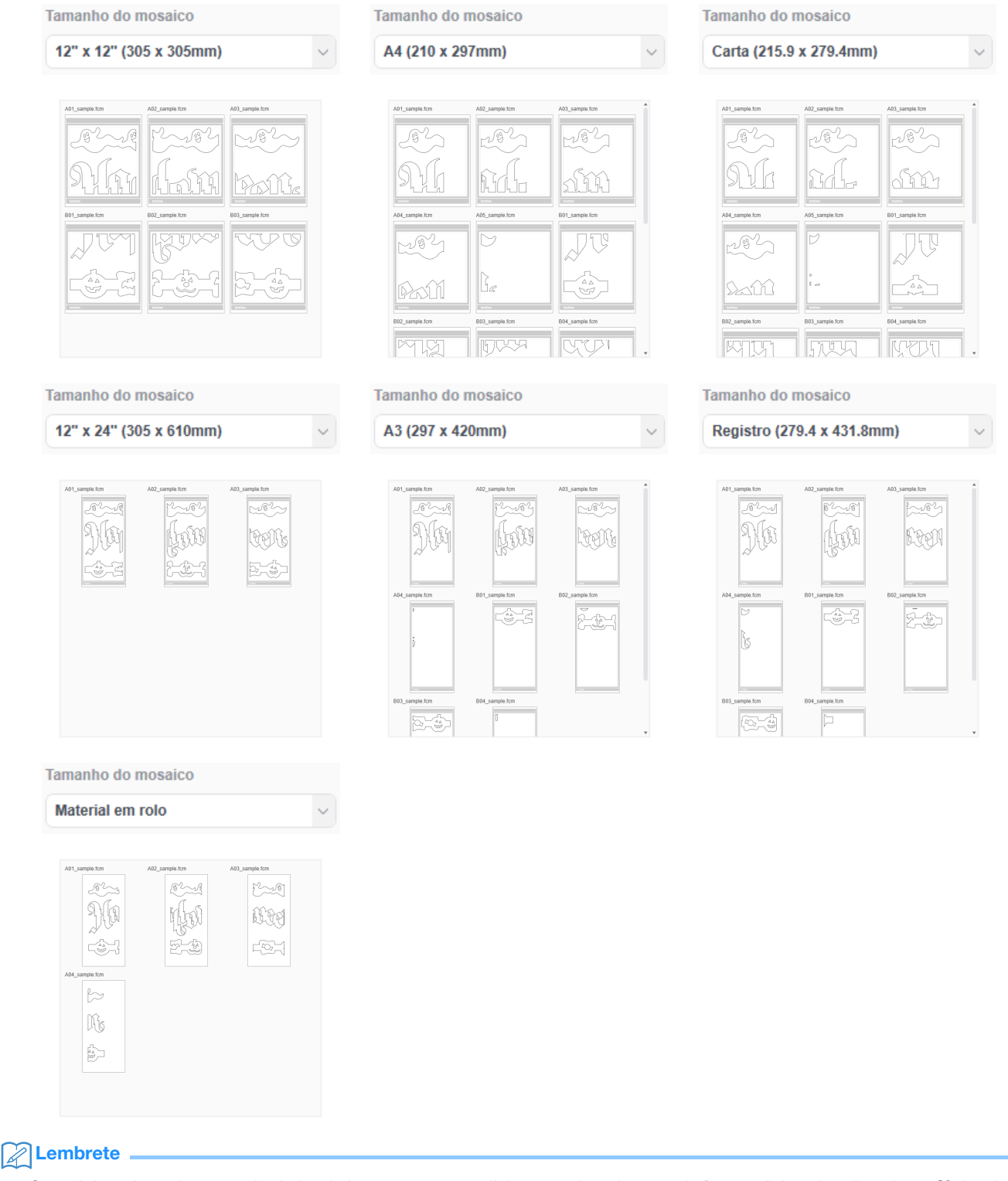

- Os padrões não serão agrupados lado a lado corretamente se linhas ou caixas de extração forem adicionadas clicando em [Caixa de extração...] no painel [Editar]. Para adicionar caixas de extração a um padrão agrupado lado a lado, marque a caixa de seleção [Caixa de extração] na caixa de diálogo [Mosaico].
- Para agrupar um padrão ao qual já tenham sido adicionadas linhas de extração, exclua as linhas de extração no painel [Camadas] e selecione a configuração de caixas de extração na caixa de diálogo [Mosaico].

5 Depois de especificar as configurações de agrupamento lado a lado, clique em [Exportar...].

A tela para selecionar a pasta de destino é exibida.

## 6 Crie uma nova pasta na unidade de memória flash USB e selecione-a para salvar os dados agrupados lado a lado.

| Exportar                                      | ×                                   | Exportar                                                                                                    |                                    |
|-----------------------------------------------|-------------------------------------|----------------------------------------------------------------------------------------------------|------------------------------------|
| ← → ✓ ▲ — · · · · · · · · · · · · · · · · · · | V D Pesquisar Unidade de USB (E:)   | ← → × ↑ 🚍 > Unidade de USB (E:) >                                                                                                    | ✓ Ŏ Pesquisar Unidade de USB (E:)  |
| Organizar · Nova pasta                        | III 👻 🕜                             | Organizar 💌 Nova pasta                                                                                                    | III • (                            |
| Acerco cinido                                 | Data de modificaç Tipo Tamanho      | Arerro rénido                                                                                                    | Data de modificaç Tipo Tamanho     |
|                                               | Nenhum item corresponde à pesquisa. | Tiling                                                                                                    | 04/06/2020 11:50 Pasta de arquivos |
|                                               |                                     |                                                                                                    |                                    |
| > Este Computador                             |                                     | Este Computador                                                                                                    |                                    |
| > Unidade de USB (E:)                         |                                     | Unidade de USB (E)                                                                                                    |                                    |
| > 💣 Rede                                      |                                     | and the second second s |                                    |
|                                               |                                     |                                                                                                    |                                    |
|                                               |                                     |                                                                                                    |                                    |
|                                               |                                     |                                                                                                    |                                    |
|                                               |                                     |                                                                                                    |                                    |
|                                               |                                     |                                                                                                    |                                    |
|                                               |                                     |                                                                                                    |                                    |
| Pasta: Unitode de Osb (E)                     |                                     | Pasta: Timig                                                                                                    |                                    |
|                                               | Selecionar pasta Cancelar           |                                                                                                    | Selecionar pasta Cancelar          |

#### Lembrete

- Ao salvar dados agrupados lado a lado, crie uma pasta em uma unidade de memória flash USB e salve-os na pasta. Não exclua os dados criados na pasta nem altere o nome de um arquivo.
- Se a pasta já contiver um arquivo com o mesmo nome, os dados na pasta serão substituídos automaticamente.

#### 7 Insira a unidade de memória flash USB na porta USB (para uma unidade de memória flash USB) da máquina de cortar.

## 8 Na tela de seleção do local de salvamento dos dados, toque na tecla correspondente à unidade de memória flash USB para recuperar os dados.

O nome da pasta criada na unidade de memória flash USB no passo i e uma pré-visualização do padrão são exibidos. Para recuperar um padrão de rolo alimentador, recupere o padrão na tela "Rolo alimentador".

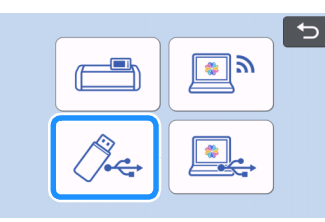

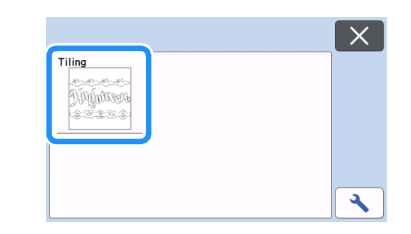

#### 😉 Selecione o primeiro padrão dos dados agrupados lado a lado a serem recortados e toque na tecla "OK".

Depois de confirmar o padrão selecionado, toque na tecla "OK".

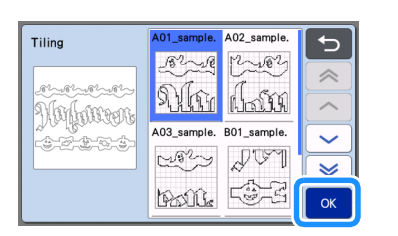

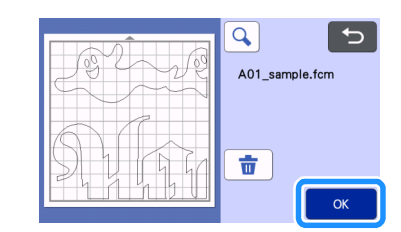

## 🔟 Se necessário, edite o padrão e toque na tecla "OK" e, em seguida, comece a cortar.

Quando o corte do primeiro padrão dos dados agrupados lado a lado estiver concluído, pressione o botão "Iniciar" e repita o procedimento do passo (3) para recuperar e recortar os padrões restantes.

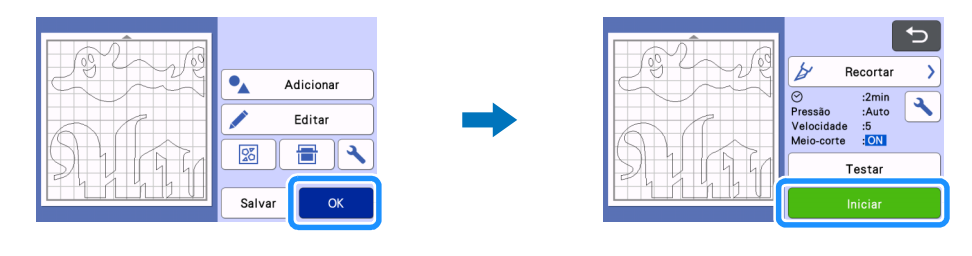

### Lembrete

• Antes de cortar material com papel ou filme de proteção, como vinil adesivo ou material de transferência à ferro, certifique-se de que o padrão foi invertido para criar uma imagem espelhada e que "Meio-corte" foi definido como "ON" na tela de configurações.

🕕 Depois que todos os padrões tiverem sido recortados, junte-os na ordem dos nomes dos arquivos.

## Solução de problemas

Se este produto parar de funcionar corretamente, verifique os seguintes possíveis problemas, bem como o site de suporte da Brother (http://s.brother/cpoac/) antes de solicitar um serviço. Se o problema persistir, entre em contato com o atendimento ao cliente da Brother ou uma central de atendimento autorizada da Brother.

## Máquina de cortar

| Sintoma                                                                                                   | Possível causa (ou resultado)                                                                                                    | Solução                                                                                                    |
|----------------------------------------------------------------------------------------------------|----------------------------------------------------------------------------------------------------|----------------------------------------------------------------------------------------------------|
| Nem todos os dados de agrupamento lado a<br>lado são exibidos na tela da máquina ao<br>serem recuperados. | Os dados foram salvos diretamente na unidade de memória flash USB.                                                                                                    | Ao salvar dados de agrupamento lado a lado<br>em uma unidade de memória flash USB, crie<br>uma pasta e salve-os nela. (página 11)                                                                                                    |
| Os dados para vários padrões de<br>agrupamento lado a lado são reunidos em<br>uma pasta.                  | A pasta de destino incorreta foi selecionada para os dados de agrupamento lado a lado.                                                                                     | Ao salvar dados de agrupamento lado a lado<br>em uma unidade de memória flash USB, crie<br>uma pasta para cada projeto e salve-os na<br>pasta apropriada. (página 11)                                                                                                    |
| A tecla "Iniciar" não está disponível.                                                                    | O software da máquina não foi atualizado<br>para a versão mais recente; como resultado,<br>o suporte de lâmina automática para corte de<br>vinil não pode ser reconhecido. | Atualize o software da máquina para a versão<br>mais recente. Para obter detalhes sobre a<br>atualização da máquina, consulte o Manual<br>de Operações fornecido com ela.                                                                                                    |
| O material é recortado pelo verso.                                                                        | <ul> <li>- "Meio-corte" está configurado para "OFF".</li> <li>- A pressão de corte ("Press. d Corte (Meio corte)") não está correta.</li> </ul>                            | <ul> <li>Defina "Meio-corte" para "ON" na tela de<br/>configurações.</li> <li>Ajuste a configuração para "Press. d Corte<br/>(Meio corte)" na tela de configurações.</li> <li>Para obter detalhes sobre a especificação<br/>das configurações, consulte o Manual de<br/>Operações fornecido com a máquina.</li> </ul> |

## CanvasWorkspace

| Sintoma                                                                                                    | Possível causa (ou resultado)                                                                                                    | Solução                                                                                                    |
|----------------------------------------------------------------------------------------------------|----------------------------------------------------------------------------------------------------|----------------------------------------------------------------------------------------------------|
| Algumas partes de um padrão que foram<br>agrupadas lado a lado não aparecem na<br>visualização do agrupamento lado a lado. | Dados contendo caminhos abertos ou<br>caminhos com cruzamento automático não<br>podem ser agrupados lado a lado e são<br>excluídos automaticamente. | Certifique-se de que todos os caminhos<br>estejam fechados ao criar um padrão a ser<br>agrupado lado a lado.                                                                                                    |
| O kit foi ativado, mas a categoria de padrão<br>para a lâmina automática para corte de vinil<br>não foi exibida.           | O CanvasWorkspace (versão da Web) está<br>sendo utilizado.                                                                                          | Os padrões para lâmina automática para<br>corte de vinil, a função Agrupamento lado a<br>lado e a função Caixa de extração só podem<br>ser utilizados com o CanvasWorkspace<br>(Windows/Mac). Inicie o CanvasWorkspace<br>(Windows/Mac). |

## Mensagens de erro

A tabela a seguir relaciona algumas das mensagens que podem ser exibidas enquanto a máquina está em funcionamento, assim como suas respectivas soluções. Execute a operação necessária de acordo com as instruções da mensagem ou com a solução descrita aqui. Se o problema persistir, entre em contato com o atendimento ao cliente da Brother ou uma central de atendimento autorizada da Brother.

## Mensagens de erro da máquina de cortar

| Mensagens de erro                     | Causa/Solução                                                                                                    |
|---------------------------------------|----------------------------------------------------------------------------------------------------|
| Não é possível utilizar este suporte. | Esta mensagem aparece quando o suporte de lâmina automática<br>para corte de vinil não pode ser reconhecido porque o software da<br>máquina não foi atualizado para a versão mais recente.<br>Atualize o software da máquina para a versão mais recente. Para<br>obter detalhes sobre a atualização da máquina, consulte o Manual de<br>Operações fornecido com ela. |

## Mensagens de erro do CanvasWorkspace

| Mensagens de erro                                                                                | Causa/Solução                                                                                                    |  |
|--------------------------------------------------------------------------------------------------|----------------------------------------------------------------------------------------------------|--|
| O padrão é muito grande. Reduza o tamanho do padrão. (E10010)                                    | Esta mensagem aparece quando o padrão a ser agrupado lado a<br>lado excede o tamanho máximo (1.498,6 mm (59") de largura ou<br>1.778 mm (70") de altura). Reduza o tamanho do padrão e use a<br>função Agrupamento lado a lado novamente.                                                                                                    |  |
| O padrão é muito grande. Reduzir a sobreposição e o espaçamento<br>da caixa de extração.(E10103) | <ul> <li>Esta mensagem aparece quando o espaçamento entre a caixa de sobreposição e a caixa de extração aumenta o tamanho do padrão, excedendo o tamanho máximo permitido. Execute uma das seguintes operações.</li> <li>Reduza a configuração para a largura da sobreposição. (página 9)</li> <li>Reduza a configuração para o espaçamento da caixa de extração. (página 9)</li> <li>Se a largura da sobreposição e o espaçamento da caixa de extração não puderem ser alterados, reduza o tamanho do padrão.</li> </ul> |  |

## Exemplos de materiais que podem ser usados

#### Vinil adesivo

Esse material de folha protetora adesiva é utilizado para decorar letreiros, vidros de janelas, paredes ou veículos. O material consiste em duas camadas: uma de folha protetora adesiva e uma de proteção (papel ou película). Depois de usar a máquina de cortar para recortar o seu padrão, como um texto ou um logotipo, somente a partir da camada protetora adesiva, fixe o padrão diretamente na parede, veículo ou outra superfície.

\* Teste uma pequena área sobre a superfície antes de colar o vinil adesivo para evitar danos.

#### Aplicando o vinil adesivo à superfície

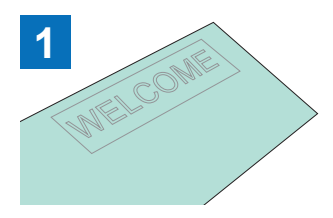

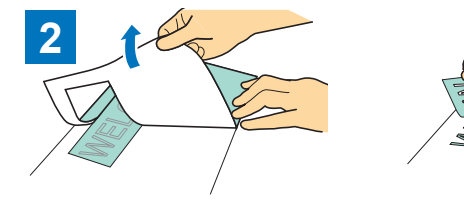

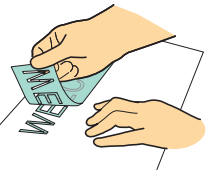

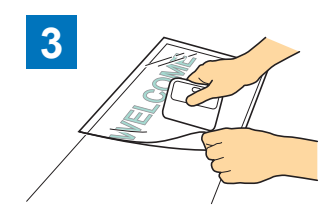

Fixe a folha de aplicação \*1 na área

Realize um meio corte do padrão desejado com a máquina de cortar.

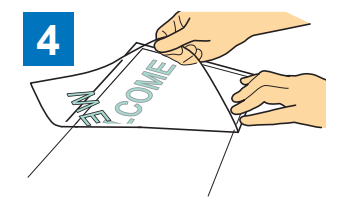

Transfira os padrões recortados para a folha de aplicação de modo que permaneçam dispostos corretamente.

Descole qualquer excesso, deixando somente o padrão sobre a proteção. (Extração)

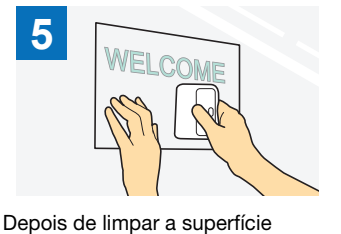

desejada, fixe os recortes de vinil

adesivo com a folha de aplicação.

(<sup>\*2</sup>)

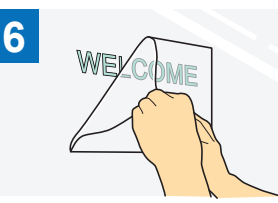

Finalmente, descole somente a folha de aplicação.

permanecer. (<sup>\*2</sup>)

de proteção onde o padrão

- \*1 A folha de aplicação (também chamada de papel de transferência ou folha "readesão") é uma folha de baixa adesão usada para fixar o vinil adesivo à superfície desejada. Utilize esta folha junto com o vinil adesivo.
- \*2 Utilize o raspador (CASCP1) ou rolo manual (CABRY1) para fixar a folha de aplicação e para transferir os cortes de vinil adesivo para a superfície desejada. Para comprar um raspador (CASCP1) ou rolo manual (CABRY1), entre em contato com o revendedor onde este produto foi comprado.

## Material de transferência à ferro

O material de transferência à ferro é utilizado para padrões de transferência a calor para tecido, como T-shirts e moletons. O material consiste em duas camadas: uma de folha adesiva de suavização térmica e outra de folha transportadora (papel ou película). Depois de usar a máquina de cortar para recortar o seu padrão, como um texto ou um logotipo, somente a partir de folha adesiva de suavização térmica, fixe o padrão na superfície desejada pressionando a proteção com um ferro ou prensa quente. \* Consulte as instruções do fabricante inclusas com o material de transferência à ferro.

#### Aplicando o material de transferência à ferro na superfície

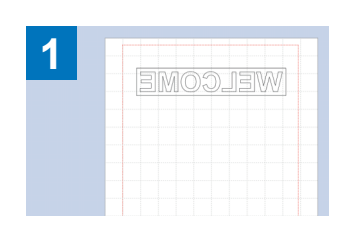

Crie o seu padrão no CanvasWorkspace. Certifique-se de que o padrão esteja invertido para criar uma imagem espelhada.

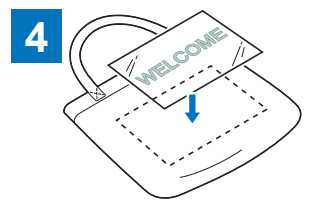

Com a proteção virada para cima, Transfira o padrão com um ferro coloque a folha cortada no passo ③ na superfície desejada, como tecido (<sup>\*2</sup>).

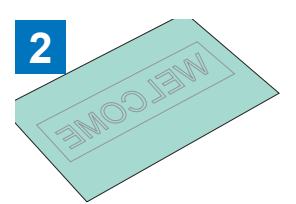

Realize um meio corte do padrão desejado com a máquina de cortar. (\*1)

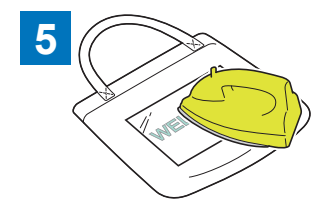

ou prensa quente. (\*3)

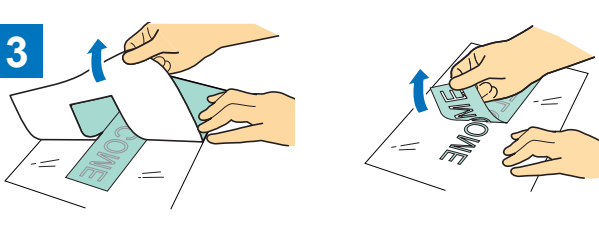

Descole qualquer excesso, deixando somente o padrão sobre a proteção. (Extração)

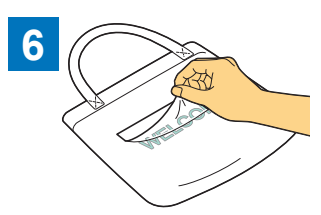

Descole somente a proteção.

- \*1 Ao carregar um rolo de material de transferência à ferro em uma máquina de cortar instalada com o rolo alimentador, certifiquese de que o material esteja com a orientação correta. Para obter detalhes, consulte o Manual de instruções do rolo alimentador.
- \*2 Primeiro, verifique se o material de transferência à ferro pode ser aplicado à superfície desejada.
- \*3 As condições de transferência a calor (temperatura, tempo de pressão, etc.) variam de acordo com o material utilizado. Utilize o material de acordo com o manual incluso com ele.

## Sobre os padrões para a lâmina automática para corte de vinil

Após a ativação do kit, 21 novos padrões são adicionados ao CanvasWorkspace (Windows/Mac). Alguns dos padrões adicionados foram projetados para fazer uso dos novos recursos. Leia sobre os seguintes recursos para ter referências durante a criação do seu projeto.

### Padrões com uma caixa de extração

Os padrões a seguir já possuem uma caixa de extração para que partes desnecessárias possam ser facilmente removidas depois de serem recortadas.

Para usar a função Agrupamento lado a lado, exclua as caixas de extração no painel [Camadas] antes de agrupar lado a lado. Para adicionar caixas de extração a um padrão agrupado lado a lado, marque a caixa de seleção [Adicionar caixa de extração] na caixa de diálogo [Mosaico].

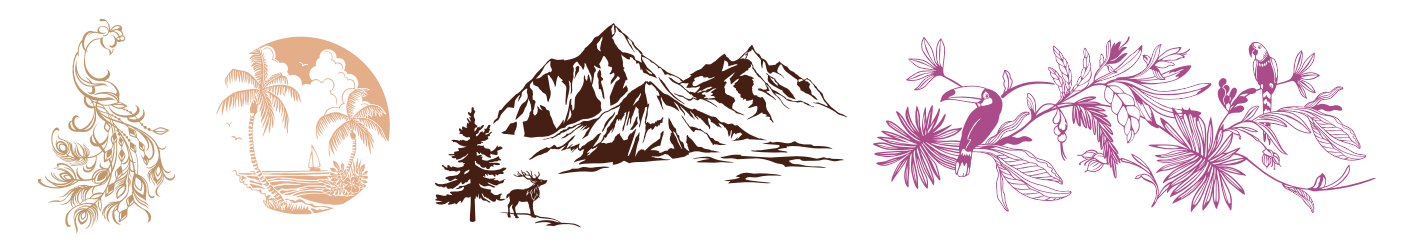

## Padrões para estêncil

Os seguintes padrões foram projetados para o uso de vinil adesivo em aplicações de estêncil. A remoção das partes brancas depois do corte do material permite que o padrão seja usado como estêncil.

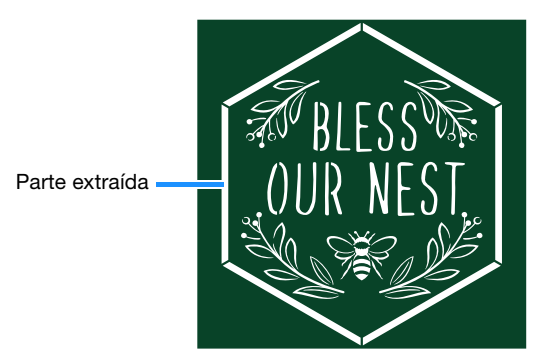